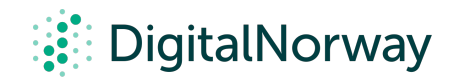

## Steg for steg guide:

## Vise video og dele lyd gjennom Zoom

## Vise video og dele lyd gjennom Zoom

Underveis i workshopen kan det være du har lyst til å dele en video og tilhørende lyd til alle deltakerne.

## For å vise video gjennom Zoom:

- Trykk på "Share Screen"-knappen
- Huk av de to små boksene nede i venstre hjørne med teksten "Share Computer Sound" og "Optimize Screen Share for Video Clip"
- All lyd fra datamaskinen din, inkludert varsler, vil høres når denne funksjonen er aktivert.

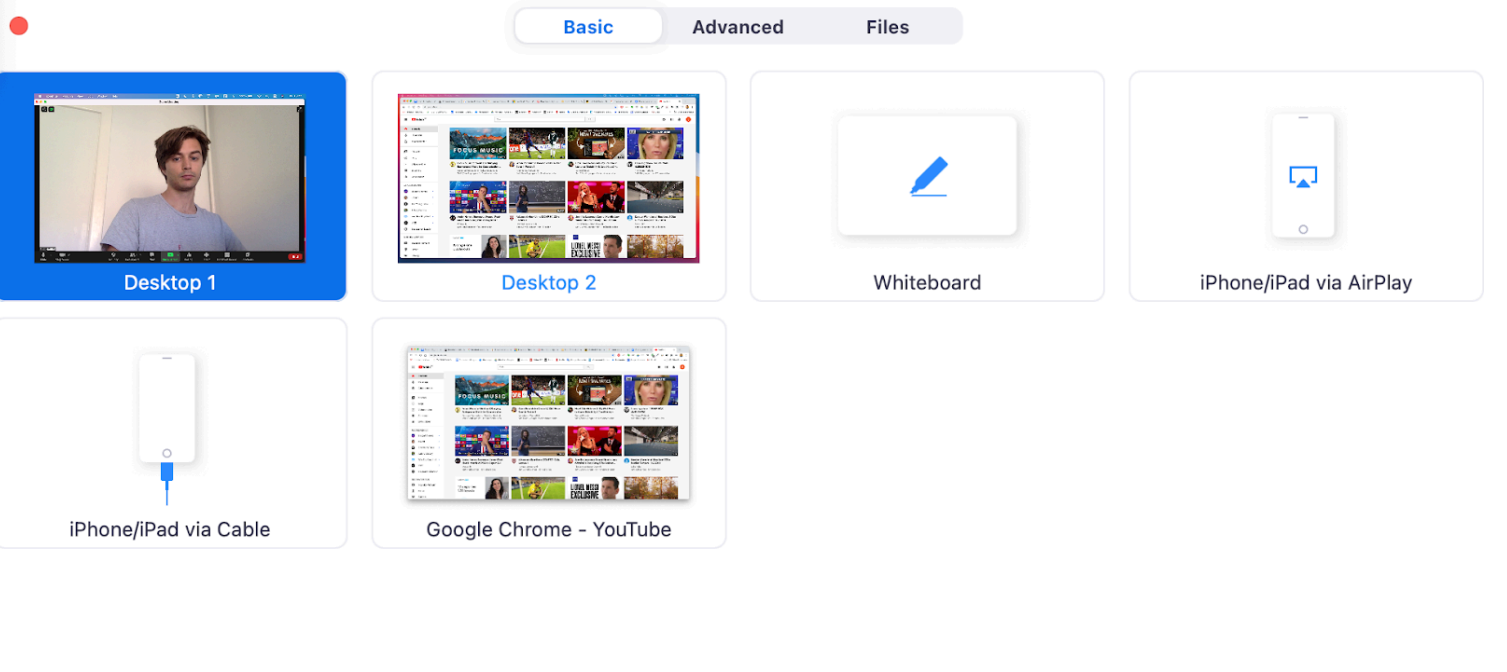

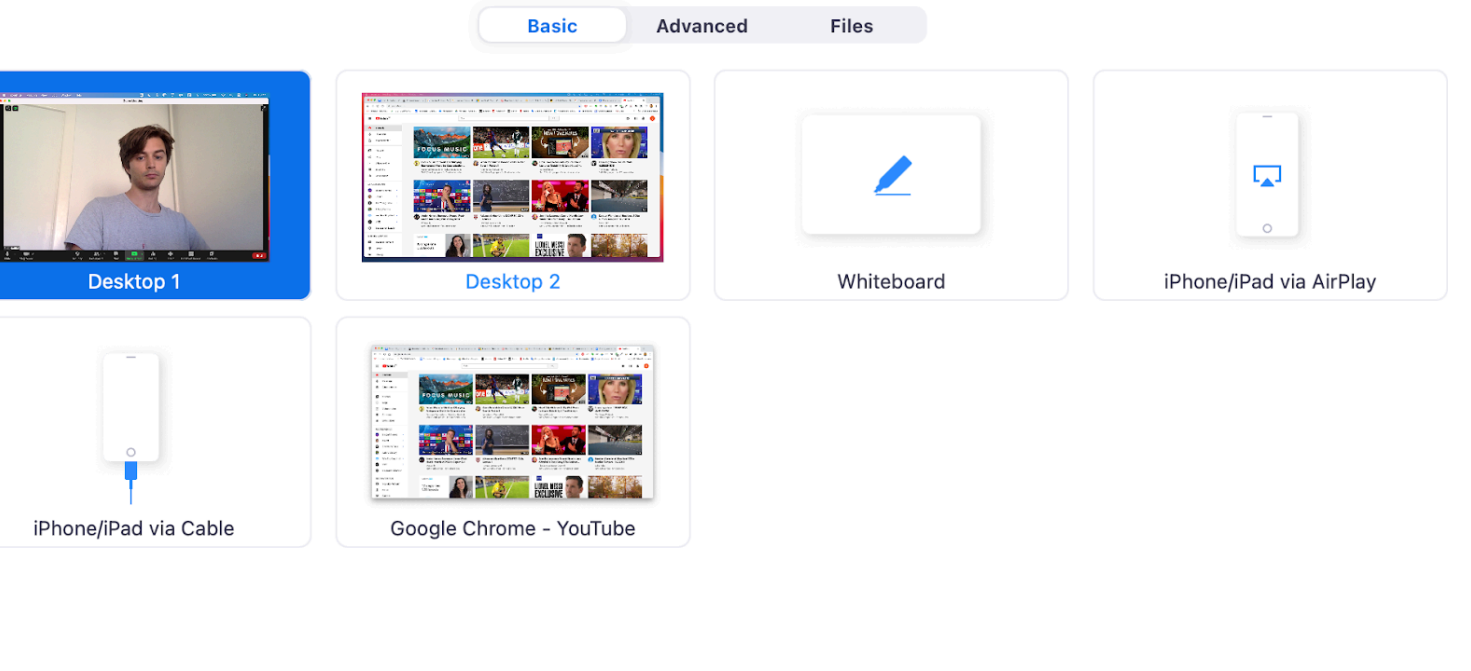

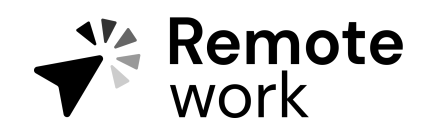

Steg for steg guide

Share computer sound 🛛 🔽 Optimize Screen Share for Video Clip

Share